## 论文评审管理模块填报流程及说明

一、登陆系统,核对完善个人信息

"研究生管理信息系统"网址: <u>http://202.118.192.5</u>。请尽量使用校内 网并使用 ie 浏览器访问登录本系统。登陆后认真填写并完善"个人基本信息", 操 作 流 程 : 点 击 其 他 一 个 人 基 本 信 息 管 理 , 逐 项 填 写 基本 学业/其他 联系/简质 学质 学前 (基本、学业/其他、联系/简历、学前)等五 项信息,其余信息无需填写。

提示:请大家务必保证自己系统中信息及填报信息的准确性,系统中的数据用于本人学位证书制作及教育部学位网学位数据上报!!!

二、论文评审管理模块填报流程及说明

1.登陆系统后,在"学位"中选择"学位论文评审管理",点击页面右上角
 申请,进行论文评审申请填报工作;

| 首页   培养   学位   其                                                 | 他一帮助一退出                          | 欢迎您: 2018-2019秋学期 9:42:50 登录:44分 |
|------------------------------------------------------------------|----------------------------------|----------------------------------|
| 快捷 援索 《<br>学位论文 《                                                | 学位论文评审管理                         |                                  |
| <ul> <li>診文开题报告管理</li> <li>学位论文评审管理</li> <li>学位论文评审管理</li> </ul> |                                  | 握交申请信息时请仔细阅读"说明" 🕢 说明 📝 申请       |
| <ul> <li>手位地文音标音理</li> <li>一 存档论文文档上传</li> </ul>                 | 没有信息数据                           |                                  |
|                                                                  | 说明: 提交状态为"已完成"且导师审核为"是",系统才接受处理。 |                                  |

2.在弹出的"学位论文申请"窗口中,结合自己的实际情况进行填报,填报 完成后点击右上角"保存"按钮保存信息。

| 论义评申申请 | (<br>      | ~    |
|--------|------------|------|
|        |            | 🔒 保存 |
| 论文题目   |            |      |
| 论文关键词  |            |      |
| 论文类型   | 基础研究       |      |
| 选题来源   | 973、8631页目 |      |
| 论文开始日期 |            |      |
| 论文结束日期 |            |      |
| 论文字数   | 万字         |      |

3.在当前页面选在"修改" 学按钮,进入论文详细信息填写窗口。点击"删除" <sup>3</sup>按钮,可撤销论文评审申请的填写流程。

|                                                   |     |            | 于业口  | 已又叶甲 | 目廷   |      |      |    |      |                |      |
|---------------------------------------------------|-----|------------|------|------|------|------|------|----|------|----------------|------|
|                                                   |     |            |      |      |      |      |      |    | 提交日  | 申请信息时请仔细阅读"说明" | 🕜 说明 |
| 论文题目                                              | 次数  | 申请日期       | 提交状态 | 导师审核 | 评审方式 | 开评日期 | 评毕日期 | 成绩 | 评审结果 | 当前状态           |      |
| 基于web的程序在线评则方法的研究                                 | 第1次 | 2018-10-23 | 修改中  | 否    | 未知   |      |      |    | 未知   | 提交申请,等待审核      | (70  |
| 基于web的程序在线评则方法的研究<br>道明·提交状态为"中学成"日学师审核为"早"。系统才接受 | 第1次 | 2018-10-23 | 修改中  | 否    | 未知   |      |      |    | 未知   | 提交申请,等待审核      | _    |

いところなの

4.点击"修改"按钮,在弹出的窗口中查看之前所填报的"基本信息"并继续填报"中文摘要"、"英文摘要"、"论文成果(含发表论文信息登记和科研成果信息登记两项)"等三项信息,其他信息无需填写。

|                                                |                             |                                   |       |                |                      |             |      |             | - MG |
|------------------------------------------------|-----------------------------|-----------------------------------|-------|----------------|----------------------|-------------|------|-------------|------|
| Yele lef w w w w w w w w w w w w w w w w w w w |                             |                                   | 創门简介  | 招生工作 培         | <b>养工作</b> 学位管理      | 在期研究<br>生教育 | 学科建设 | 政策及規<br>章制度 | 下號中  |
| <ul> <li>         ·   ·</li></ul>              |                             |                                   | ◎ 学位信 | 关键<br>息上报学生流程[ | <b>享:</b><br>03月10日] | 童询          |      |             | 更多>  |
|                                                |                             |                                   | 日本    | 辩流程(学生) [02月   | [27日]                |             |      |             | Q    |
|                                                | 通知公告                        | 更多>>                              |       |                |                      |             |      |             |      |
|                                                | ≫ 11月23日、24                 | 日期末考证时间及考场安排                      |       |                |                      |             |      |             |      |
|                                                | ≫ 关于硕士研究生                   | 公共课期末考试时间安排                       |       |                |                      |             |      |             | 0    |
|                                                | >> 中秋节、国庆节                  | 假日及上课安排                           |       |                |                      |             |      |             |      |
|                                                | >> 关于使用新研究                  | 生信息教字化管理系统提                       |       |                |                      |             |      |             |      |
|                                                |                             |                                   |       |                |                      |             |      |             |      |
|                                                |                             |                                   |       |                |                      |             |      |             | 22   |
|                                                |                             |                                   |       |                |                      |             |      |             | 6    |
|                                                |                             |                                   |       |                |                      |             |      |             |      |
|                                                | 友情链接                        |                                   |       |                |                      |             |      |             |      |
|                                                | • 中国教育部                     | <ul> <li>         ·   ·</li></ul> |       |                |                      |             |      |             |      |
|                                                | • 中国科学院                     | <ul> <li>中华英才网</li> </ul>         |       |                |                      |             |      |             |      |
|                                                | <ul> <li>中国高教学生网</li> </ul> |                                   |       |                |                      |             |      |             |      |
|                                                |                             |                                   |       |                |                      |             |      |             |      |
| 论文成果要单独在这里填写!!!                                |                             |                                   |       | 哈尔演理工大学研       | 究生学院                 |             |      |             |      |

注:论文成果需要单独填报,填报后在评审模块里添加即可!!!

提示:录用状态的论文如果无法录入,可以在"论文成果"模块中将"发表情况"临时 修改成"发表"状态,然后到学位论文管理中即可关联论文成果,关联完成后再回到"论文 成果"模块中将"发表情况"修改成"录用"即可。

|         | $\sim$            |
|---------|-------------------|
|         | 日本 保存             |
| 论文题目    | 基于web的程序在线评测方法的研究 |
| 是阶段报告题目 | 是マ                |
| 关键词     | web,在线,评测         |
| 论文类型    | 基础研究▼             |
| 选题来源    | 973、863项目         |
| 论文开始日期  | 2017-10-23        |
| 论文结束日期  | 2018-10-23        |
| 论文字数    | 5.1 万字            |
| 校创新基金资助 |                   |
| 提交状态    | 修改中 🗸             |
| 申请曰期    | 2018-10-23        |
| 申请审核    | 否 审核日期:           |
|         |                   |

5.需填报信息填报完成后,将"提交状态"由"修改中" 变为"已完成" ,保存信息,完成论文评审管理模块的填报工作。

6.论文评审管理模块的填报工作结束后,请尽快联系导师,让导师完成评语 填写及审核工作。

7.导师审核无误后,由所在培养单位研究生秘书审核、上报校学位办公室。